# ARMORVAX: MOBILE APP OVERVIEW

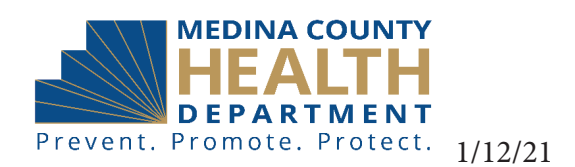

## Step 1: Download App

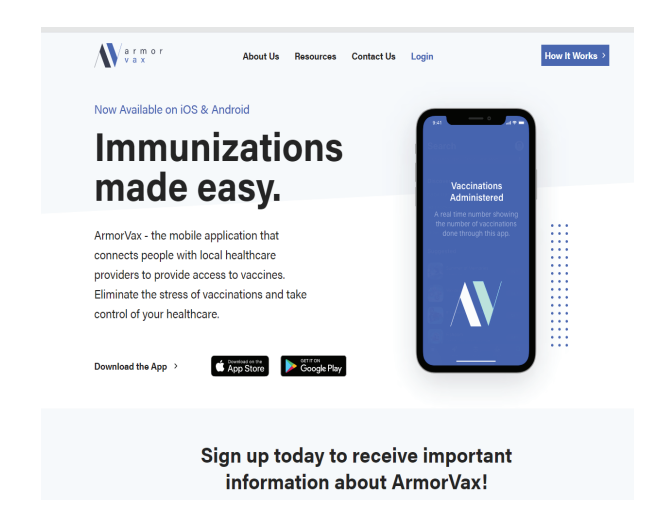

#### https://www.armorvax.com/

### Questions: khildreth@medinahealth.org

### SECURE. CONVENIENT. EFFICIENT.

#### Step-by-Step Process

- 1. Create an Account
- 2. Select "Find a Provider"
- 3. Choose Vaccination Type
- 4. Search and Select a Location
- 5. Schedule an Appointment
- 6. Medical Provider Scans QR Code
- 7. Vaccination Administered and Confirmed

# Step 2: Create an Account

| •at Verizon LTE 2:53 PM 🕈 60% 💭                                                                                                    | all Verizon LTE 2:55 PM 59% | IVerizon LTE 3:00 PM 59%                | II Verizon LTE 3:00 PM 59%                                                   |  |
|----------------------------------------------------------------------------------------------------|-----------------------------|-----------------------------------------|------------------------------------------------------------------------------|--|
| < ArmorVax                                                                                                    | < ArmorVax                  | < ArmorVax                              | < ArmorVax                                                                   |  |
|                                                                                                    | Person's Details :          | Address Details:                        | Address Details:                                                             |  |
| -                                                                                                    | Gender<br>Female            | Address Line 1<br>4800 Ledge wood Drive | Address Line 1<br>4800 Ledge wood Drive                                      |  |
| (3)                                                                                                    | Date of Birth               | Address Line 2                          | Health Insurance<br>Ac<br>Do you have a health                               |  |
| Let's get started                                                                                                    | Ethnicity<br>Rather not say | City<br>Medina                          | insurance?<br>Cit<br>Some providers may require a<br>health insurance for an |  |
| Sign In to ArmorVax'*                                                                                                    | Race<br>Other               | STATE Zip Code ST.<br>OH 44256 OF       |                                                                              |  |
| OR<br>Create Auroral/Aur/III account                                                                                                    | NEXT                        | qwertyuiop                              | No Yes                                                                       |  |
| By signing in, you agree to ArmorVax's                                                                                                    |                             | asdfghjkl                               |                                                                              |  |
| You also achored and Private 24 for<br>You also achored by this you are asking ArmorVax to<br>share your information with the Providers with whom<br>you schedule an appointment for vaccination. |                             | ↔ Z X C V D N ∞   123 ④ ↓ space next    |                                                                              |  |

Please complete necessary fields. Click next to continue. If a field is required, it will turn red if not completed.

Health Insurance Information is NOT required for a COVID vaccine provided by the Medina County Health Department.

## **Step 2: Finalize Registration with Code**

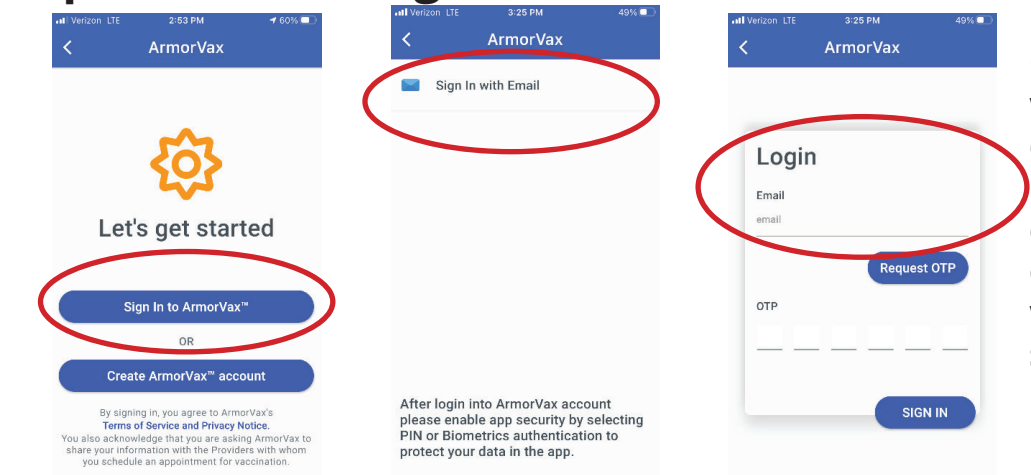

Once complete, you will sign-in with your email. You must request a code to complete sign-in. You can then decide if you want a pin or other security options.

## Step 3: Find a Provider

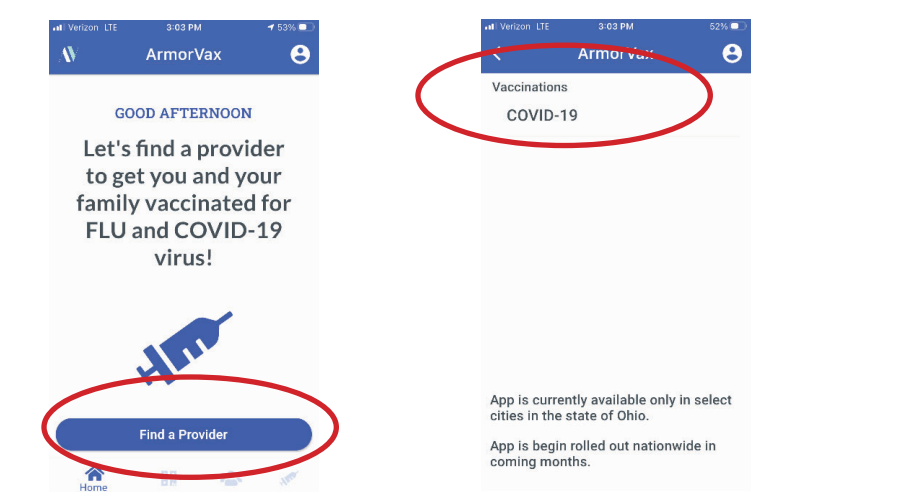

ointment

Click the "Find Provider" button.

On the next screen, tap COVID-19.

### **Step 4: Schedule an Appointment**

| 9:29 🖬 🔤                        | 0 0 U                                 | ⊋⊿ ≘80% | 9:32 🖃 💳                                                          | 6 6          |
|---------------------------------|---------------------------------------|---------|-------------------------------------------------------------------|--------------|
|                                 | ArmorVax                              |         | ← Schedule                                                        | Appoint      |
| Q Search                        | Place                                 | =       | Mickey Mous                                                       | е            |
| Q 🔷                             | P Neur Sciences<br>Server<br>Server P |         | Medina County Healt<br>4800 Ledgewood Drive<br>Medina, Ohio 44256 | h Department |
|                                 | Minut Prop Letter                     |         | Avilable apooinment                                               | times        |
|                                 | · ·                                   |         | O 25 Sep 2020 09                                                  | 00 AM        |
| 0                               |                                       |         | O 25 Sep 2020 09                                                  | :15 AM       |
| Mary Chooses                    | 0                                     | B       | O 25 Sep 2020 09                                                  | :30 AM       |
|                                 | Histina County<br>Health Deportment.  |         | 25 Sep 2020 09                                                    | :45 AM       |
|                                 |                                       |         | O 25 Sep 2020 10                                                  | 0:00 AM      |
|                                 | ante                                  |         | O 25 Sep 2020 10                                                  | :15 AM       |
|                                 |                                       |         | O 25 Sep 2020 10                                                  | :30 AM       |
|                                 | Google                                |         | O 25 Sep 2020 10                                                  | :45 AM       |
| Medina County Health Department |                                       |         | O 25 Sep 2020 11                                                  | :00 AM       |
| 800 Ledgewood                   | Drive                                 | Ξ       | O 25 Sep 2020 11                                                  | :15 AM       |
|                                 |                                       |         | Schedul                                                           | e Appointm   |

If there are open appointments, locations will display. Click a location to see available appointment times. Pick a time and continue.

If no open appointments are available, you will get a message stating No Providers Found or No available appointments

You will receive a confirmation email that will include vaccine information.

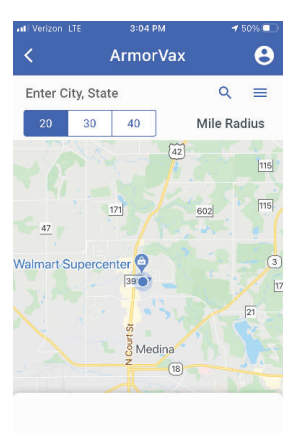

No provider found with this address

**Step 5: Check-In** 24 hours prior to clinic "Check-In" via the app or the website.